## **TSUS Marketplace User Interface Improvements**

## Launching April 11, 2021

Beginning April 11th, Purchasers will see changes in the TSUS Marketplace interface which will improve the user experience. The screens have been updated to provide clearer direction on required items, better visibility on order status, and more robust search features. The screens below demonstrate a few of the improvements.

<u>**Creating Orders**</u>: The new TSUS Marketplace interface Requisition<sup>1</sup> header makes identifying required fields<sup>2</sup> easy, even for new system users. It also outlines each step<sup>3</sup> in the ordering process, specifies which items must be corrected<sup>4</sup> before proceeding, and which items may require attention<sup>5</sup>.

| TSUS Marketplace   |                        |                                |   |                                       | All 🕶    | Search (Alt+Q) Q   | 33.32 USD             | <b>.</b> 🗢 | A 246 |
|--------------------|------------------------|--------------------------------|---|---------------------------------------|----------|--------------------|-----------------------|------------|-------|
| equisition 🝷 :     | 3214862                |                                |   |                                       |          |                    |                       | ۲          |       |
| Summary Taxes/     | S&H PO Preview Comment | ts Attachments History         |   |                                       |          |                    |                       | 2          |       |
| 01                 |                        | Å Objester                     | A | pilli                                 | <i>A</i> |                    | Draft                 | 3          |       |
| General            |                        | Shipping                       | g | Billing                               |          | S Correct these is | sues.                 |            |       |
| Cart Name          | 2021-03-22 SEvens 01   | Ship To                        |   | Bill To                               |          | You are unable to  | proceed until address | ed.        | 4     |
| Description        | no value               | Stacy Evens<br>Room JCK 614    |   | Attn: Invoices<br>P.O. Box 747        |          | Required: COVI     | D-19                  | -          | -     |
|                    |                        | Bidg JC Kellam                 |   | San Marcos, TX 78667-0747             |          | Required: Acco     | unt Assignment Cate   | Jory       |       |
| Priority           | Normal                 | University Distribution Center |   | United States                         |          | Required: G/L A    | ccount                |            |       |
| Prepared by        | Stacy Evens            | United States                  |   | Billing Options                       |          | A Be aware of the  | se issues.            |            |       |
| Prepared for       | Stacy Evens            |                                |   | Accounting Date no value              |          | You may review     | and proceed.          |            | 5     |
| Buyer Name         | no value               |                                |   | · · · · · · · · · · · · · · · · · · · |          | Empty: Descrip     | tion                  |            |       |
| COVID-19           | no value               |                                |   |                                       |          | Total (33.32 USD)  |                       |            |       |
|                    | Wiedonieu              |                                |   |                                       |          | Subtotal           |                       |            |       |
| WorkQuest          | no value               |                                |   |                                       |          | Shipping           |                       |            |       |
|                    |                        |                                |   |                                       |          | Handling           |                       |            |       |
| Accounting Codes   | S                      |                                |   |                                       | ø v      |                    |                       |            |       |
| Account Assignment | Category               | no value                       |   |                                       |          |                    | Place Order           |            |       |
|                    |                        |                                |   |                                       |          |                    | Assign Cart           |            |       |
| Storage Location   |                        | no value<br>Required           |   |                                       |          | What's part for m  | ordor2                |            |       |
| Aim PO             |                        | no value                       |   |                                       |          | Next Step          | Initial Budget Check  |            |       |
| AIIIFO             |                        |                                |   |                                       |          | Approvers          | There are no approv   | ers        |       |
| Aim PO Type        |                        | no value                       |   |                                       |          |                    |                       |            |       |
| Work Order         |                        | no value                       |   |                                       |          | Workflow           |                       |            |       |
| Phase              |                        | no value                       |   |                                       |          | Show s             | kipped steps          |            |       |

Make edits<sup>6</sup> and order updates with user-friendly change options. Easily view the current state<sup>7</sup> of the order in the order workflow.

| Internal Notes and                                                                                   | Attachments                                                                                     | ø                                | External Notes and A             | ttachments            | ø          | Purchasing Use Only |            | ø v      |                                                               | 33.32 |
|----------------------------------------------------------------------------------------------------|-------------------------------------------------------------------------------------------------|----------------------------------|----------------------------------|-----------------------|------------|---------------------|------------|----------|---------------------------------------------------------------|-------|
| Internal Note                                                                                        | no value                                                                                        |                                  | Note to All Suppliers            | no value              |            | Send to Bid         | no value   |          | Place Order                                                   |       |
| Internal Attachments                                                                                 | Add                                                                                             |                                  | Attachments for All<br>Suppliers | Add                   |            |                     |            |          | Assign Cart                                                   |       |
|                                                                                                    |                                                                                                 |                                  | PO Clauses                       | 1 Edit   View details |            |                     |            |          | What's next for my order?<br>Next Step Initial Budget Check 7 | ~     |
| 6 Items                                                                                              |                                                                                                 |                                  |                                  |                       |            |                     |            |          | Approvers There are no approvers                              | -     |
| Staples/Summu                                                                                        | · 6 Items · 33.32 USD                                                                           |                                  |                                  |                       |            |                     |            | … 🗆      | Workflow Show skipped steps                                   |       |
| ∧ SUPPLIER DETAILS                                                                                   | NUD                                                                                             |                                  |                                  |                       |            |                     |            |          | Draft                                                         |       |
| Contract                                                                                             | no value                                                                                        |                                  | PO Number                        | To Be Assigned        |            |                     |            |          | Active<br>Stacy Evens                                         |       |
| Account Code                                                                                         | no value                                                                                        |                                  | Pricing Code                     | no value              |            |                     |            |          |                                                               |       |
| Quote number                                                                                         | no value                                                                                        | 6                                | PO Clauses                       | Add                   |            |                     |            |          | Future                                                        |       |
| Need to make changes                                                                                 | MODIFY ITEMS   VIEW I                                                                           | TEMS Item(s) v                   | vas retrieved on: 3/22/2021      | 3:27:10 PM            |            |                     |            |          | Cost Center Review                                            |       |
| Sharpie Permanent                                                                                    | Life Ballpoint Pen, Medium Poi<br>Marker, Fine Point, Black, 12/Pa                              | int, 1.0mm, Black<br>ack (30001) | INK, 60/Pack (GSM609-BLK         | )                     |            |                     |            |          | Ť                                                             |       |
| <ul> <li>Staples Invisible Tap</li> <li>Staples Stickies Sta</li> <li>75% Ethyl Alcohol W</li> </ul> | e, 3/4" x 1,296", 12/Pack (5238<br>idard Notes, 3" x 3", 100 Sheets<br>ipes, 50/Pack (W-07524)) | 80P12)<br>s/Pad, 12 Pads/F       | Pack (S33YR12/52564)             |                       |            |                     |            |          | Second Budget Check                                           |       |
| <ul> <li>Paper Mate FlexGrip</li> </ul>                                                              | Elite Retractable Ballpoint Pen                                                                 | ns, Fine Point, Blu              | e Ink, 12/Pack (85583)           |                       |            |                     |            |          | Create PO                                                     |       |
| Item                                                                                                 |                                                                                                 |                                  | Catalog No.                      |                       | Unit Price | Quantity            | Ext. Price |          | Future                                                        |       |
| 1 BIC Round Stic 2<br>Ink, 60/Pack (GS                                                               | tra-Life Ballpoint Pen, Mediur<br>M609-BLK)                                                     | m Point, 1.0mm,                  | Black 442901                     |                       | 3.99       | Qty: 1 PK - Pack    | 3.99       | … 🗆      | Finish     Future                                             |       |
| ∧ ITEM DETAILS                                                                                       | <del>0</del> -                                                                                  |                                  |                                  |                       |            |                     |            | <i>#</i> |                                                               |       |

NOTE: Not all vendors take you immediately to the Cart when processing an order. See examples below. Simply click through until you reach normal cart functions. Each vendor operates differently within TSUS Marketplace.

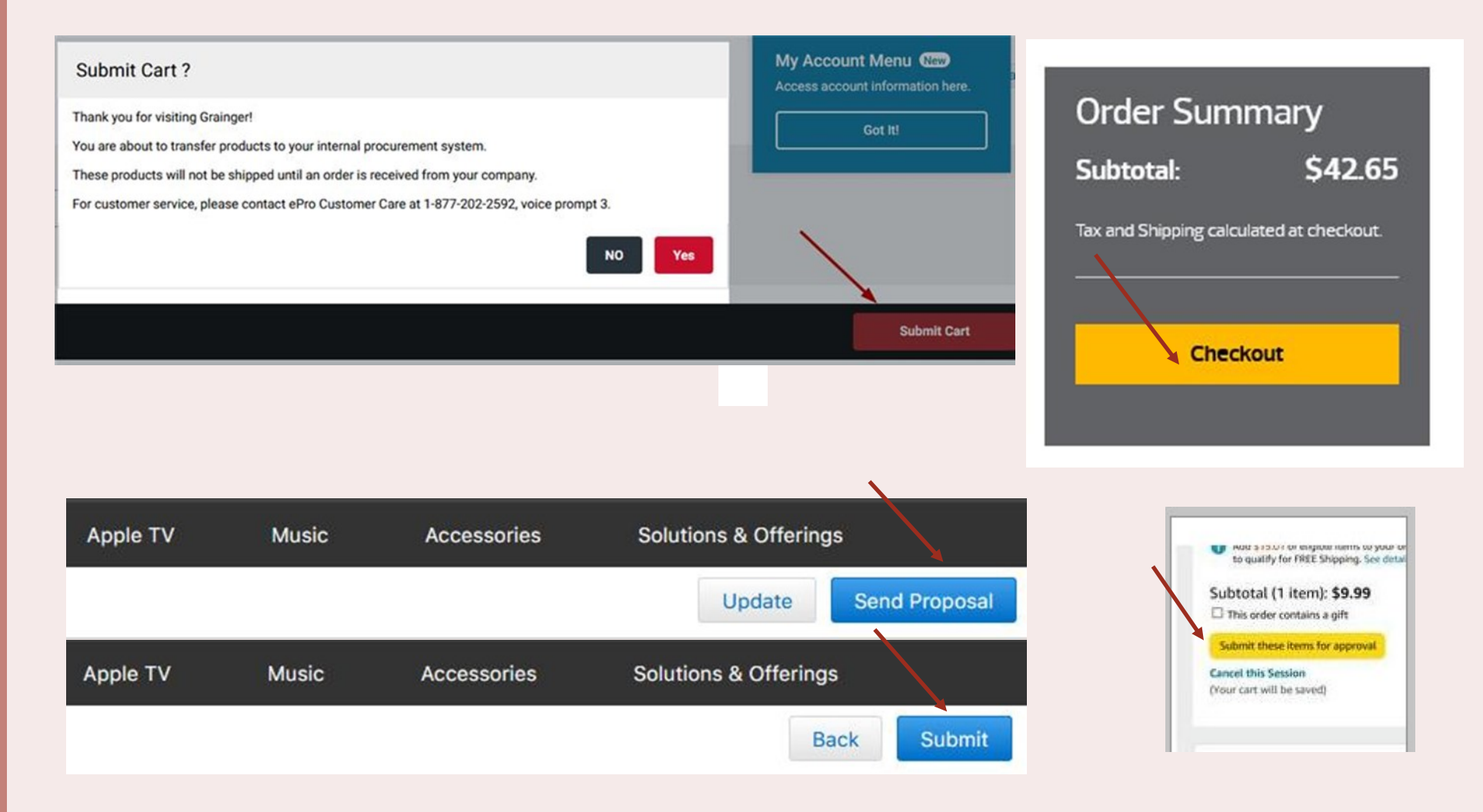

### **Current Process**

# Shopping Cart—Checkout

## Current Shopping Cart Process: in TSUS Marketplace

| Shopping Car                | † for Stacy Evens                                                              | Continue Shopping                                          | 5 Item(s                        | ) for a total     | of 31.11 USD     |
|-----------------------------|--------------------------------------------------------------------------------|------------------------------------------------------------|---------------------------------|-------------------|------------------|
| Name this cart: 2021-03-3   | 1 SEvens 01                                                                    |                                                            | estimated to                    | ax, shipping & hr | anding: 0.00 USD |
|                             |                                                                                |                                                            |                                 | _                 | -                |
|                             |                                                                                |                                                            | Proceed to Checkou              | t or 🖌            | Assign Cart      |
|                             |                                                                                |                                                            |                                 |                   |                  |
| Have you made changes? [    | Update                                                                         | 🚔   🖱 Help Add Non-Catalog Item Empty Cart Create New Cart | Perform an action on (0 items s | elected) 🖛        | Select All       |
| STAPLES Staples             | /Summustee more info                                                           |                                                            |                                 | Add No            | on-Catalog Item  |
| The item(s) in this group w | as retrieved from the supplier's website. What does this mean?                 |                                                            |                                 |                   |                  |
| Need to make changes?       | MODIFY ITEMS   VIEW ITEMS Item(s) was retrieved on: 3/31/2021 4:19:26 PM       |                                                            |                                 |                   |                  |
| Line(s): 1, 2, 3, 4, 5      |                                                                                |                                                            |                                 |                   |                  |
| Product Description         |                                                                                |                                                            | Unit Price                      | Quantity          | Total            |
| Paper Mate InkJo            | y 50ST Ballpoint Pens, Medium Point, 1.0mm, Black, 60 Count (2013311)          |                                                            | 3.66                            | 1                 | 3.66             |
| Part Number                 | 24357085                                                                       |                                                            | BX                              | Shipping          | 0.00 USD         |
| Manufacturer Info           | 2013311 - (SANFORD CORP)                                                       |                                                            | Update                          | Handling          | 0.00 USD         |
| Contract                    | TXST-SRCWL-2020-5890-Procure  more info Office Supply Catalog Solutions change |                                                            |                                 |                   |                  |
| Commodity Code              | Office Equipment and Ac P                                                      |                                                            |                                 |                   |                  |
| Sharpie Permaner            | t Marker, Fine Point, Black, 12/Pack (30001)                                   |                                                            | 5.48                            | 1                 | 5.48             |
| Part Number                 | 125328                                                                         |                                                            | DZ                              | Shipping          | 0.00 USD         |
| Manufacturer Info           | 30001 - (SANFORD CORP)                                                         |                                                            | Update                          | Handling          | 0.00 USD         |
| Contract                    | TXST-SRCWL-2020-5890-Procure  more info Office Supply Catalog Solutions change |                                                            |                                 |                   |                  |
| Commodity Code              | Office Equipment and Ac P                                                      |                                                            |                                 |                   |                  |

#### **New Interface**

### Attaching Documents, Quotes, SB20s, and other Forms

#### New User Interface: Locations to Add Quotes and Attachments.

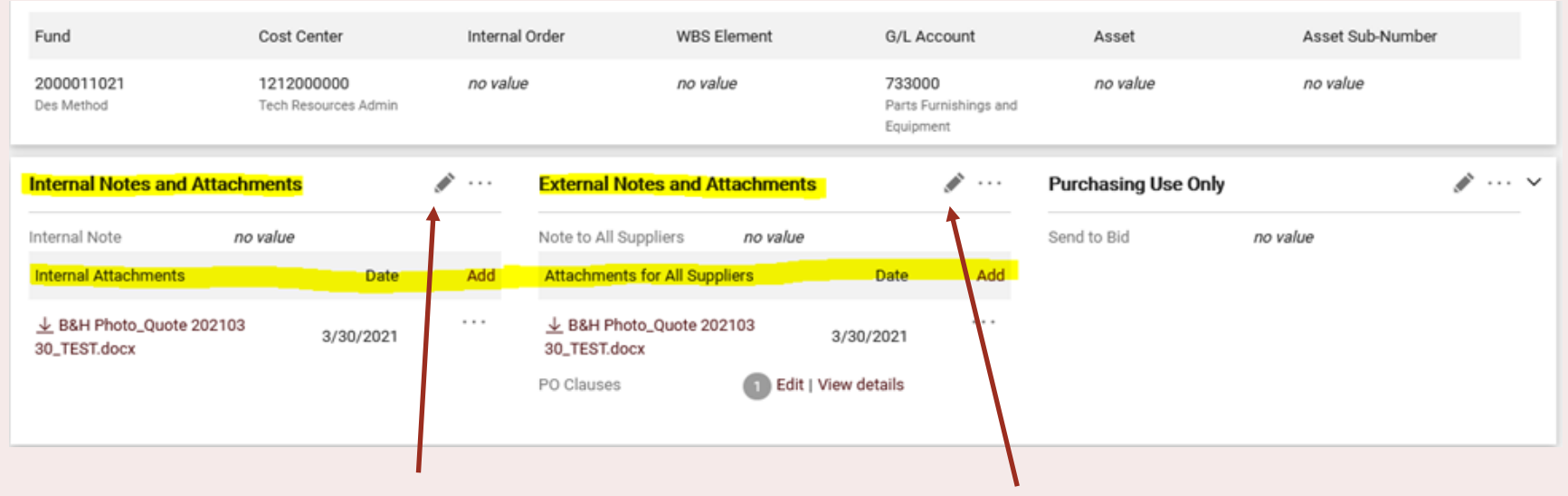

Attach notes for internal communications here.

Attach notes for vendors here.

### **New Interface**

## Attaching the Contract in a Purchase Requisition

#### New User Interface: Location to Add and Amend Contract Documents.

| Need<br>• TK<br>Ty | to make changes? MODIFY<br>(1173345T General Purpose Me<br>pe Rigid Base Motor Mounting | ITEMS   VIEW ITEMS Item(s) was re-<br>otor Capacitor-StartRun Open Dripproof<br>Position Horizontal or Vertical | trieved on: 3/31/2021 2:28:2<br>14 HP Nameplate RPM 1725 | 1 PM<br>48 Frame Voltage 1 | 15208-230 60 Hz 1 F | hase 2.41.2-1.2 Full Load An     | nps No. of Speeds 1 Moto | or Mounting |                         |
|--------------------|-----------------------------------------------------------------------------------------|----------------------------------------------------------------------------------------------------|----------------------------------------------------------|----------------------------|---------------------|----------------------------------|--------------------------|-------------|-------------------------|
|                    | Item                                                                                    |                                                                                                    | Catalog No.                                              |                            | Unit Price          | Quantity                         | Ext. Price               |             |                         |
| 1                  | TK1173345T General Purpos<br>Dripproof 14 HP Nameplate I                                | e Motor Capacitor-StartRun Open<br>RPM 1725 48 Frame Voltage 115208-23                                          | 20CL63                                                   |                            | 203.75              | Qty: 2 EA - Each                 | 407.50                   | … 🗆         |                         |
|                    | ∧ ITEM DETAILS ♦                                                                        |                                                                                                    |                                                          |                            |                     |                                  |                          |             |                         |
|                    | Manufacturer Name                                                                       | DAYTON                                                                                                    | Contract:                                                | no value                   |                     | Internal Note                    | no value                 |             |                         |
|                    | Manufacturer Part                                                                       | 20CL63                                                                                                    | Commodity Code                                           | no value                   |                     | Internal Attachments             | Add                      |             | Click to attach contrac |
|                    | Number                                                                                  |                                                                                                    | PO Clauses                                               | Add                        |                     | Notes for All Suppliers          | no value                 |             |                         |
|                    | Supplier Part Auxiliary ID                                                              | WWG20CL63                                                                                                    |                                                          |                            |                     | Attachments for All<br>Suppliers | Add                      |             |                         |
|                    | more info                                                                               |                                                                                                    |                                                          |                            |                     |                                  |                          |             |                         |

| Edit Line 1: Item Details                                                                   |                                                                                                    |                         |                           |                  |      | ×      |
|---------------------------------------------------------------------------------------------|----------------------------------------------------------------------------------------------------|-------------------------|---------------------------|------------------|------|--------|
| 1 TK1173345T General Purpose Motor Capacits<br>115208-230 60 Hz 1 Phase 2.41.2-1.2 Full Loc | or-StartRun Open Dripproof 14 HP Nameplate RPM 1725 48 Frame Voltage<br>ad Amps No. of Speeds 1 Motor Mounting Type Rigid Base Motor Mounting Position | 20CL63                  | 203.75                    | Qty: 2 EA - Each |      | 407.50 |
| Contract:                                                                                   | Select price or contract                                                                                                    | Internal Note           |                           |                  |      |        |
| P0 Clauses                                                                                  |                                                                                                    | Notes for All Suppliers | 1000 characters remaining | expand   clear   |      |        |
|                                                                                             |                                                                                                    |                         | 1000 characters remaining | expand   clear   |      |        |
|                                                                                             |                                                                                                    |                         |                           |                  | Save | Cancel |
|                                                                                             |                                                                                                    |                         |                           |                  |      |        |

**Click to select price or contract.** 

# Shopping Cart—Checkout

#### **Shopping Cart Process New Interface**

| Shopping Cart 💌                                                           | 2021-03-22 SEvens 01                                                    |                         |                           |            |                   |            |     |                      | e            |
|---------------------------------------------------------------------------|-------------------------------------------------------------------------|-------------------------|---------------------------|------------|-------------------|------------|-----|----------------------|--------------|
|                                                                           |                                                                         |                         |                           |            |                   |            |     |                      |              |
| Simple Advance                                                            | d                                                                       |                         |                           |            |                   |            |     | Estimate (33.32 USD) | $\checkmark$ |
| Search for products, sup                                                  | opliers, forms, part number, etc.                                       |                         |                           |            |                   |            | Q   | Subtotal             | 33.32        |
|                                                                           |                                                                         |                         |                           |            |                   |            | _   | Shipping             | 0.00         |
| 6 Items                                                                   |                                                                         |                         |                           |            |                   |            | ▼   | Handling             | 0.00         |
| Staples/Summus                                                            | · 6 Items · 33.32 USD                                                   |                         |                           |            |                   |            | … 🗆 |                      | 33.32        |
| SUPPLIER DETAILS                                                          |                                                                         |                         |                           |            |                   |            |     | Proceed To Chec      | kout         |
| Need to make changes?                                                     | MODIFY ITEMS   VIEW ITEMS                                               | Item(s) was retrieved   | l on: 3/22/2021 3:27:10 F | PM         |                   |            |     | Assign Cart          |              |
| BIC Round Stic Xtra-L     Sharpin Permanent M                             | ife Ballpoint Pen, Medium Point, 1.0                                    | mm, Black Ink, 60/Pa    | ck (GSM609-BLK)           |            |                   |            |     |                      |              |
| Staples Invisible Tape                                                    | e, 3/4" x 1,296", 12/Pack (52380P12)                                    | )                       |                           |            |                   |            |     |                      |              |
| <ul> <li>Staples Stickies Stand</li> <li>75% Ethyl Alcohol Wij</li> </ul> | dard Notes, 3" x 3", 100 Sheets/Pad,<br>pes, 50/Pack (W-07524))         | , 12 Pads/Pack (S33Y    | R12/52564)                |            |                   |            |     |                      |              |
| Paper Mate FlexGrip                                                       | Elite Retractable Ballpoint Pens, Fine                                  | e Point, Blue Ink, 12/P | ack (85583)               |            |                   |            |     |                      |              |
| Item                                                                      | I                                                                       |                         | Catalog No.               | Unit Price | Quantity          | Ext. Price |     |                      |              |
| 1 BIC<br>1.0n                                                             | Round Stic Xtra-Life Ballpoint Pen,<br>nm, Black Ink, 60/Pack (GSM609-B | Medium Point,<br>ILK)   | 442901                    | 3.99       | Qty: 1 PK - Pack  | 3.99       | 🗆   |                      |              |
| ∧ ITEM DETAILS                                                            | <del>o</del> -                                                          |                         |                           |            |                   |            |     |                      |              |
| Commodity Co                                                              | de                                                                      |                         |                           |            |                   |            |     |                      |              |
| commonly co                                                               | Office Equ                                                              | ipment and Acc 🤇        | 2                         |            |                   |            |     |                      |              |
|                                                                           |                                                                         |                         |                           |            |                   |            |     |                      |              |
| 2 Shai<br>(300                                                            | rpie Permanent Marker, Fine Point,<br>101)                              | Black, 12/Pack          | 125328                    | 5.48       | Qty: 1 DZ - Dozen | 5.48       | 🗆   |                      |              |
| ∧ ITEM DETAILS                                                            | <del>0</del> -                                                          |                         |                           |            |                   |            |     |                      |              |
| Commodity Co                                                              | do                                                                      |                         |                           |            |                   |            |     |                      |              |

# Requisition Submitted—Confirmation

## Requisition Submitted—Current System

| THE TEXAS<br>STATE<br>UNIVESTITE<br>STATE                                                                                                    |                                                                                                    | All 👻 | Search (Alt+Q) | ۹ | 0.00 USD | ۳. | ♡  ■ | <b>4 1</b> |
|----------------------------------------------------------------------------------------------------|----------------------------------------------------------------------------------------------------|-------|----------------|---|----------|----|------|------------|
| Shop  My Carts and Orders  C                                                                                                    | pen My Active Shopping Cart + Submitted - Requisition 142148089                                         |       |                |   |          |    |      | 📲 Logout   |
| New User Experience inte                                                                                                    | rface is coming soon. Please click here for more info.                                                  |       |                |   |          |    |      | ×          |
|                                                                                                    |                                                                                                    |       |                |   |          |    |      |            |
| Requisition Sub                                                                                                    | omitted                                                                                                 |       |                |   |          |    |      |            |
| Next Steps<br>You can view or print this<br>• View Approval Statu<br>• Search for another i<br>• View order history<br>• Check the status of<br>• Return to your home<br>• Create new draft ca | at: Requisition 142148089, or via the Search Requisitions page<br>is<br>tem<br>an order<br>2 page<br>tt |       |                |   |          |    |      |            |
| <b>Requisition Summary</b>                                                                                                    |                                                                                                    |       |                |   |          |    |      |            |
| Requisition number                                                                                                    | 142148089 Quick View                                                                                    |       |                |   |          |    |      |            |
| Requisition status                                                                                                    | Pending                                                                                                 |       |                |   |          |    |      |            |
| Cart name                                                                                                    | 2021-03-24 SLE81 01                                                                                     |       |                |   |          |    |      |            |
| Requisition date                                                                                                    | 3/24/2021                                                                                               |       |                |   |          |    |      |            |
| Requisition total                                                                                                    | 26.88 USD                                                                                               |       |                |   |          |    |      |            |
| Number of line items                                                                                                    | 1                                                                                                    |       |                |   |          |    |      |            |

# **Requisition Submitted—Confirmation**

## Requisition Confirmation of Submission—New Interface

| Simple Advanced           | I                               | Go to: No | on-catalog Item | Favorites | Forms       | Shop    | Quick Order | Browse: | Suppliers | Categories | Contracts | Chemica |
|---------------------------|---------------------------------|-----------|-----------------|-----------|-------------|---------|-------------|---------|-----------|------------|-----------|---------|
| Search for products, supp | liers, forms, part number, etc. |           |                 |           |             |         |             |         |           |            |           | Q       |
| Requisitio                | n 3214862 Subm                  | itted     |                 |           |             |         |             |         |           |            |           |         |
|                           |                                 |           |                 |           | o. 11       |         |             |         |           |            |           |         |
| Summary                   |                                 |           |                 |           | Options     |         |             |         |           |            |           |         |
| Requisition number        | 3214862                         |           |                 |           | _+ Print    |         |             |         |           |            |           |         |
| Requisition status        | Pending                         |           |                 | I         | Recent or   | lers    |             |         |           |            |           |         |
| Cart name                 | 2021-03-22 SEvens 01            |           |                 | I         | Return to y | our hon | ne page     |         |           |            |           |         |
| Requisition date          | 3/24/2021                       |           |                 |           |             |         |             |         |           |            |           |         |
| Requisition total         | 33.32 USD                       |           |                 |           |             |         |             |         |           |            |           |         |
| Number of line items      | 6                               |           |                 |           |             |         |             |         |           |            |           |         |
|                           |                                 |           |                 |           |             |         |             |         |           |            |           |         |

# **Requisition/Order Completed**

#### Order Completed Current TSUS Marketplace System

| THE TEXAS<br>STATE<br>WYNESSTY<br>SYNTE                                                | •                                                                                                    |                                                                                                    |                                 | All - Search (Alt+Q) Q                                                                                                    | 0.00 USD 👻 🗢 🖊                          |
|----------------------------------------------------------------------------------------|----------------------------------------------------------------------------------------------------|----------------------------------------------------------------------------------------------------|---------------------------------|----------------------------------------------------------------------------------------------------|-----------------------------------------|
| Orders + Search + Requisitions + Summary-                                              | Requisition 142148089                                                                                                    |                                                                                                    |                                 |                                                                                                    |                                         |
| New User Experience interface is com                                                   | ning soon. Please click here for more info.                                                                                                    |                                                                                                    |                                 |                                                                                                    | ×                                       |
| < Back to Results                                                                      | 17 of 1022 Results 🗸 🔪                                                                                                    |                                                                                                    |                                 | A                                                                                                    | vailable Actions: Copy to New Cart V Go |
| Requisition PR Approvals Comments                                                      | Attachments History                                                                                                    |                                                                                                    |                                 |                                                                                                    |                                         |
| Summary Shipping Billing                                                               | Accounting Codes   Supplier Info   Taxes/S&H                                                                                                    |                                                                                                    |                                 |                                                                                                    | 🚍 ?                                     |
| Hide header                                                                            |                                                                                                    |                                                                                                    |                                 |                                                                                                    | Hide value descriptions                 |
|                                                                                        | General                                                                                                    | ?                                                                                                    | Shipping                        | ? Billing                                                                                                    | ?                                       |
| Status<br>Submitted<br>Cart Name<br>Description<br>Priority<br>Prepared by<br>COVID-19 | ✓ Completed<br>(3/24/2021 11:40 AM)<br>3/24/2021 11:8:39 AM<br>2021-03-24 SLE81 01<br>Office Supplies for SAP Team<br>Normal<br>Stacy Evens<br>N | Ship To<br>Stacy Evens<br>Room 720<br>Bldg JCK<br>305 River Ridge Pkwy<br>University Distribution Center<br>San Marcos, TX 78666<br>United States |                                 | Bill To<br>Attn: Invoices<br>P.O. Box 747<br>San Marcos, TX 78667-0747<br>United States<br>Billing Options<br>Accounting Date no valu | e                                       |
|                                                                                        | NO                                                                                                    |                                                                                                    | View/edit by line item          | 1                                                                                                    | View/edit by line item                  |
|                                                                                        |                                                                                                    | Acc                                                                                                    | ounting Codes                   |                                                                                                    | 2                                       |
| Account Assignment Category                                                            | Storage Location                                                                                                    | Aim PO                                                                                                    | Aim PO Type                     | Work Order                                                                                                    | Phase                                   |
| K<br>Cost Center                                                                       | JCKL<br>Technology Resources                                                                                                    | no value                                                                                                    | no value                        | no value                                                                                                    | no value                                |
| Purchasing Group                                                                       | РО Туре                                                                                                    | Limit                                                                                                    | Expected Value Overall Li       | mit Valid Start Date (Enter MMDDYYYY)                                                                                                 | Valid End Date (Enter MMDDYYYY)         |
| CPO<br>Central Purchasing Office                                                       | BC<br>Bobcatalog Local                                                                                                    | no value                                                                                                    | no value no value               | e no value                                                                                                    | no value                                |
| Fund                                                                                   | Cost Center                                                                                                    | Internal Order                                                                                                    | WBS Element G/L Accou           | unt Asset                                                                                                    | Asset Sub-Number                        |
| 2000011021<br>Des Method                                                               | 1212000000<br>Tech Resources Admin                                                                                                    | no value                                                                                                    | no value 730000<br>Consumable S | upplies                                                                                                    | no value                                |
|                                                                                        |                                                                                                    |                                                                                                    |                                 |                                                                                                    |                                         |
|                                                                                        |                                                                                                    |                                                                                                    |                                 |                                                                                                    | View/edit by line item                  |
| Internal N                                                                             | Notes and Attachments                                                                                                    | ? External No                                                                                                    | otes and Attachments            | ? Purchasing Us                                                                                                    | se Only ?                               |
| Internal Note                                                                          | no note                                                                                                    | Note to all Suppliers                                                                                                    | no note                         |                                                                                                    |                                         |

# **Requisition / Order Completed**

### Requisition/Order Completed—New Interface

| Requisition • :    | 3214862                      |                                                                         |                                            |       |                                   | ۲ | •     |
|--------------------|------------------------------|-------------------------------------------------------------------------|--------------------------------------------|-------|-----------------------------------|---|-------|
| Summary Taxes/     | S&H Comments Attachments His | tory                                                                    |                                            |       |                                   |   |       |
| General            |                              | Shipping                                                                | ··· Billing                                | v     | Completed                         |   |       |
| Status             | ✓ Completed                  | Ship To                                                                 | Bill To                                    | Tot   | al (33.32 USD)                    |   | ~     |
| Submitted          | 3/24/2021 7:57 AM            | Stacy Evens<br>Room JCK 614                                             | Attn: Invoices<br>P.O. Box 747             | Shi   | oping                             |   | 0.00  |
| Cart Name          | 2021-03-22 SEvens 01         | Bldg JC Kellam<br>305 River Ridge Pkwy                                  | San Marcos, TX 78667-0747<br>United States | Ha    | ıdling                            |   | 0.00  |
| Description        | Office Supplies for TR       | University Distribution Center<br>San Marcos, TX 78666<br>United States |                                            |       |                                   |   | 33.32 |
| Priority           | Normal                       |                                                                         | Billing Options                            | Rel   | ated Documents                    |   | ~     |
| Prepared by        | Stacy Evens                  |                                                                         | Accounting Date no value                   | Pur   | chase Order: 3100184180           |   | •     |
| Buyer Name         | no value                     |                                                                         |                                            | Wh    | at's next?                        |   | ~     |
| COVID-19           | N<br>NO                      |                                                                         |                                            | Wo    | kflow                             |   | •     |
| WorkQuest          | no value                     |                                                                         |                                            | (     | Show skipped steps                |   |       |
|                    |                              |                                                                         |                                            | (     | Submitted<br>3/24/2021 7:57 AM    |   |       |
| Accounting Codes   | 3                            |                                                                         |                                            | ··· V | Stacy Evens                       |   |       |
| Account Assignment | Category                     | K<br>Cost Center                                                        |                                            | (     | Initial Budget Check<br>Completed |   |       |
| Storage Location   |                              | JCKL<br>Technology Resources                                            |                                            |       | Cost Center Review                |   |       |
| Aim PO             |                              | no value                                                                |                                            |       | Stacy Evens                       |   |       |
| Aim PO Type        |                              | no value                                                                |                                            |       | Second Budget Check               |   |       |
| Work Order         |                              | no value                                                                |                                            |       |                                   |   |       |
| Phase              |                              | no value                                                                |                                            | (     | Create PO                         |   |       |

## **Purchase Order View**

The TSUS Marketplace Purchase Order View will change going forward. Both the current and New Interface Views are displayed below.

#### **Current View**

| www.exertain TSUS Marketplace                                                                                                    |                                         |                                            |                   |    | All 👻                  | Search (Alt+Q) | ٩           | 0.00 USD        | ¥       | ♡ 🟴         | 41                  |
|----------------------------------------------------------------------------------------------------|-----------------------------------------|--------------------------------------------|-------------------|----|------------------------|----------------|-------------|-----------------|---------|-------------|---------------------|
| Orders > Search > All Orders > Summary - Supplier Invoice No. 3465163366 (I                                                                                                    | Doc. No. 101536868)                     |                                            |                   |    |                        |                |             |                 |         |             |                     |
| New User Experience interface is coming soon. Please click here                                                                                                    | for more info.                          |                                            |                   |    |                        |                |             |                 |         |             | ×                   |
| <ul> <li>&lt; Back to Results</li> <li>13 of 8314 Results →</li> <li>Invoice Number</li> <li>101536868</li> <li>Supplier Invoice No.</li> <li>3465163366</li> <li>Supplier Name</li> <li>Staples/Summus</li> </ul> | nt No.                                  |                                            |                   |    |                        |                | L           | Available Actio | ns Rese | end Invoice | ∽ <mark>G</mark> o  |
| Summany General Discount Tax Shipping & Handling                                                                                                    | Codes                                   |                                            |                   |    |                        |                |             |                 |         |             | 2                   |
| Hide beader                                                                                                    | codes                                   |                                            |                   |    |                        |                |             |                 |         | Hide value  | •<br>e descriptions |
| General                                                                                                    | 2                                       |                                            | Addresses         | 2  |                        | N              | ote/Attach  | ments           |         | Thue value  | 2 descriptions      |
|                                                                                                    |                                         | Remit To                                   | , and esses       |    | stornal Note           |                | no noto     |                 |         |             |                     |
| Day Status                                                                                                    |                                         | Staples National Advantage                 |                   |    | nternal Note           |                | no note     |                 |         |             |                     |
| Invoice Number 101526969                                                                                                    |                                         | Dept. ATL                                  |                   | "  | nternal Note           |                | no note     |                 |         |             |                     |
| Supplier Invoice No. 3465163366                                                                                                    |                                         | Po Box 530621                              |                   |    |                        |                |             |                 |         |             |                     |
| Supplier Name Staples/Summusure                                                                                                    | more info                               | Atlanta, GA 50555-0021                     |                   | E  | External Attachments   |                |             |                 |         |             |                     |
| supplet Hume                                                                                                    |                                         | United States                              |                   |    |                        |                |             | Size            | - 1     | Date        |                     |
|                                                                                                    |                                         |                                            |                   | Ir | nternal Attachments    |                |             |                 |         |             |                     |
| Invoice Date 12/23/2020                                                                                                    |                                         | Bill To                                    |                   |    |                        |                |             | Size            |         | Date        |                     |
| Due Date 2/21/2021                                                                                                    |                                         | Attn: Invoices                             |                   |    |                        |                |             |                 |         |             |                     |
| Terms Net 60                                                                                                    |                                         | P.O. Box 747                               |                   |    |                        |                |             |                 |         |             |                     |
| Invoice Name no value                                                                                                    |                                         | San Marcos, TX 78667-0747<br>United States |                   |    |                        |                |             |                 |         |             |                     |
|                                                                                                    |                                         |                                            |                   |    |                        |                |             |                 |         |             |                     |
| Match Status Do Not Match                                                                                                    |                                         |                                            |                   |    |                        |                |             |                 |         |             |                     |
| Invoice Source Electronic                                                                                                    |                                         | Pa                                         | yment Information | ?  |                        | Discount,      | Tax, Shippi | ng & Handli     | ng      |             | ?                   |
| Contains substituted item(s)                                                                                                    |                                         | Accounting Date                            | 12/23/2020        | C  | Discount, tax, shippir | g & handling   |             |                 |         |             |                     |
| Credit Reason                                                                                                    |                                         | F.O.B.                                     | N/A               |    | Allocation             | Weighted       |             |                 |         |             |                     |
| RMA Number no value                                                                                                    |                                         | Payment Method                             | Unknown           |    |                        | Header-level   |             |                 |         |             |                     |
|                                                                                                    |                                         | Record No.                                 | no value          |    | Discount               | 0.00 USD       |             |                 |         |             |                     |
|                                                                                                    | View/edit by line item                  | Record Date                                | no value          |    | Tax 2                  | 0.00 USD       |             |                 |         |             |                     |
|                                                                                                    | , , , , , , , , , , , , , , , , , , , , |                                            |                   |    | Shipping               | 0.00 USD       |             |                 |         |             |                     |
|                                                                                                    |                                         |                                            |                   |    | Handling               | 0.00 USD       |             |                 |         |             |                     |

### **Purchase Order View**

The TSUS Marketplace Purchase Order View will change going forward. Both the current and New Interface Views are displayed below.

#### **New Interface View**

| TSUS Marketplace                                                   |                                                                     | All 🕶 | Search (Alt+Q) Q 0.00 USD      | ₩ 🌣 🚧 💶  |
|--------------------------------------------------------------------|---------------------------------------------------------------------|-------|--------------------------------|----------|
| Purchase Order 🝷 : 3100184179 Revision 0                           |                                                                     |       | 🖶 👔 1 of 106                   | Results  |
| Status Summary Revisions 1 Confirmations Shipr                     | ents Change Requests Receipts Invoices Comments Attachments History |       |                                |          |
| General Information                                                |                                                                     | ~     | Completed                      |          |
| PO/Reference No.                                                   | 3100184179                                                          |       | Total (3,632.33 USD)           | ~        |
| Revision No.                                                       | 0                                                                   |       | Subtotal                       | 3,632.33 |
| Supplier Name                                                      | Summus Grainger                                                     |       | Shipping                       | 0.00     |
| Purchase Order Date                                                | 3/19/2021                                                           |       | nanuling                       |          |
| Total                                                              | 3,632.33                                                            |       |                                | 3,632.33 |
| Owner Name                                                         | Stacy Evens                                                         |       | Related Documents              | ~        |
| Owner Phone                                                        |                                                                     |       | Requisitions: 3211374          | •        |
| Owner Email                                                        | sle81@txstate.edu                                                   |       | What's next?                   | ~        |
| Requisition Number                                                 | 3211374 view   print                                                |       | Workflow                       | •        |
|                                                                    |                                                                     |       | Show skipped steps             |          |
| Document Status                                                    |                                                                     | ~     | Submitted                      |          |
| A/P status                                                         | Open                                                                |       | Stacy Evens                    |          |
| Workflow                                                           | Completed<br>(3/19/2021 9:03 AM)                                    |       | Revise PO<br>Completed         |          |
| The system distributed the purchase order using the method(s) indi | ated below the last time it was distributed: view                   |       | Send PO to Supplier            |          |
| cXML (Electronic Integration)                                      | no value                                                            |       | Completed                      |          |
| Distribution Date/Time                                             | 3/19/2021 9:03 AM                                                   |       | Send PO to SAP                 |          |
| Supplier                                                           | Sent To Supplier                                                    |       | Completed                      |          |
|                                                                    |                                                                     |       | Completed<br>3/19/2021 9:03 AM |          |

The new interface provides screens that are clear and easy to read, communicating error messages, and identifying the source of order failures.

| Rejected                                      |      |
|-----------------------------------------------|------|
| Total (0.00 USD)                              | ~    |
| Subtotal                                      | 0.00 |
| Shipping                                      | 0.00 |
| Handling                                      | 0.00 |
|                                               | 0.00 |
| What's next?                                  | ~    |
| Workflow                                      |      |
| Show skipped steps                            |      |
| Submitted<br>3/18/2021 9:59 AM<br>Stacy Evens |      |
| Canceled (Rejected)                           |      |
| <b>Rejected</b><br>3/18/2021 9:59 AM          |      |

Purchasing Search Features are more robust in the new Interface as shown in the comparison below.

#### **Current TSUS Marketplace Search Options**

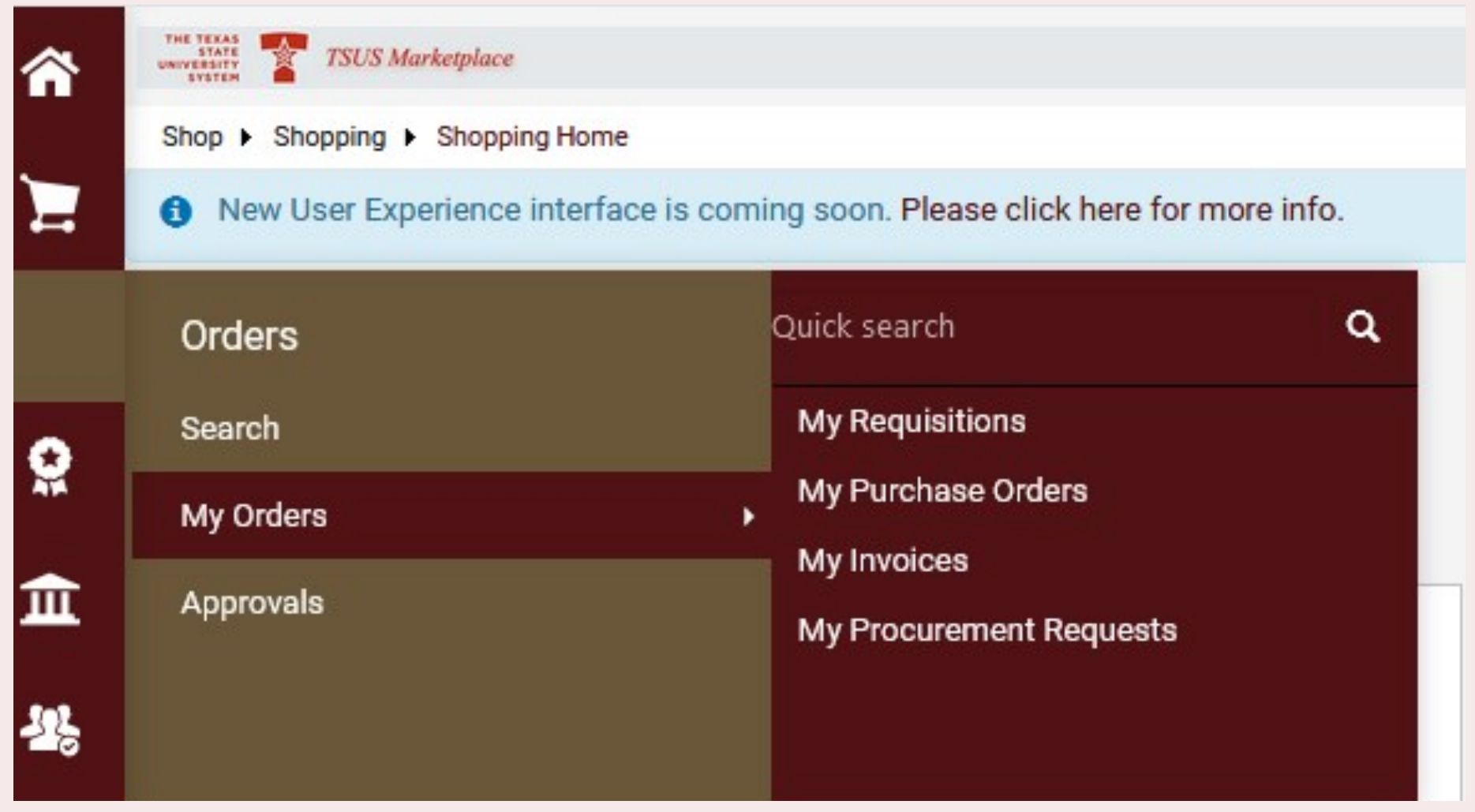

New Interface Search Options (Available with User Profiles)

|                | C 🗅               |                                            | ₪ 🔒 👓 | https://usert | est. <b>sciquest.com</b> /apps/Router/Bu | yerInvoice |  |  |
|----------------|-------------------|--------------------------------------------|-------|---------------|------------------------------------------|------------|--|--|
| 🏫 н            | ome               | THE TEXAS<br>STATE<br>UNIVERSITY<br>SYSTEM |       |               |                                          |            |  |  |
| _              |                   | Orders ► Search ► Invoices                 |       |               |                                          |            |  |  |
| SI SI          | hop               | ≡ Search Invoices                          |       |               |                                          |            |  |  |
| in 🔁           | rders             | Orders                                     |       |               | Quick search                             | ۹          |  |  |
| 😒 Con          | Contracts         | Search                                     |       |               | My Requisitions                          |            |  |  |
| <b>A A</b>     |                   | My Orders                                  |       | •             | My Purchase Orders                       |            |  |  |
|                | ccounts<br>ayable | Approvals                                  |       |               | My Invoices<br>My Receipts               |            |  |  |
| 101            |                   |                                            |       |               | My Change Requests                       |            |  |  |
| 28 Suppliers   |                   |                                            |       |               | Draft Change Requests                    |            |  |  |
| 🚱 s            | ourcing           |                                            |       |               | My Procurement Requests                  |            |  |  |
| <u>Juli</u> Re | eporting          |                                            |       |               |                                          |            |  |  |
| <b>a A</b>     | dminister         |                                            |       |               |                                          |            |  |  |
| 🖨 s            | etup              |                                            |       |               |                                          |            |  |  |